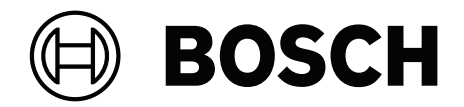

# **OPC-Server**

FSM-5000-OPC

pt Descrição técnica

## Índice

| 1     | Finalidade                                                                         | 4  |  |  |
|-------|------------------------------------------------------------------------------------|----|--|--|
| 2     | Condições prévias                                                                  | 7  |  |  |
| 3     | Instalação                                                                         | 8  |  |  |
| 3.1   | Instalação do software OPC                                                         | 8  |  |  |
| 3.2   | Retrocompatibilidade                                                               | 8  |  |  |
| 3.2.1 | Pacote: BIS600StateConversion.msi                                                  | 8  |  |  |
| 3.2.2 | Pacote: LanguageDependentCommand.msi                                               | 9  |  |  |
| 4     | Descrição da interface técnica                                                     | 10 |  |  |
| 4.1   | Itens                                                                              | 10 |  |  |
| 4.1.1 | Denominação                                                                        | 10 |  |  |
| 4.1.2 | Propriedades dos itens e atributos dos eventos                                     | 10 |  |  |
| 4.1.3 | Tipos                                                                              | 10 |  |  |
| 4.1.4 | Estados dos itens                                                                  | 10 |  |  |
| 4.1.5 | Item de comando                                                                    | 10 |  |  |
| 4.1.6 | Itens especiais                                                                    | 11 |  |  |
| 4.2   | Processamento de comandos                                                          | 11 |  |  |
| 4.2.1 | Aprender os comandos                                                               | 11 |  |  |
| 4.2.2 | Execução dos comandos                                                              |    |  |  |
| 4.2.3 | Exemplos de comandos                                                               |    |  |  |
| 5     | Utilização                                                                         | 14 |  |  |
| 5.1   | Situação de arranque                                                               | 14 |  |  |
| 5.2   | Defina um detetor para "Walktest" e desative o teste de passagem no painel.        | 14 |  |  |
| 5.3   | Criar um alarme de incêndio e efetuar um reset com o OPC                           | 14 |  |  |
| 6     | Resolução de problemas                                                             | 16 |  |  |
| 6.1   | Atualizar a cache de configuração no servidor OPC                                  | 16 |  |  |
| 6.2   | Rastreio do servidor FSM-5000-OPC                                                  | 16 |  |  |
| 6.2.1 | Rastreio de aplicações                                                             | 17 |  |  |
| 6.2.2 | Rastreio ao nível da rede                                                          | 17 |  |  |
| 6.3   | Solução caso a instalação do servidor FSM-5000-OPC de OPCEnum não tenha funcionado | 17 |  |  |
| 6.4   | Não são transmitidas alterações de estado para a rede de painéis.                  | 18 |  |  |
| 6.4.1 | O acesso remoto não funciona                                                       | 18 |  |  |
| 6.4.2 | Não são transmitidas alterações de estado para a rede de painéis.                  | 18 |  |  |
| 7     | Dados técnicos                                                                     | 20 |  |  |
| 8     | Apêndices                                                                          | 22 |  |  |
| 8.1   | Apêndice A.1 - Tabela de estados 1                                                 | 22 |  |  |
| 8.2   | Apêndice A.2 - Tabela de estados 2                                                 | 24 |  |  |
|       |                                                                                    |    |  |  |

## 1 Finalidade

Este documento contém informações sobre painéis de incêndio com uma licença OPC e o servidor OPC versão 2.0.x e posteriores. Trata-se de configurar com sucesso a rede e o correspondente FSM-5000-OPC servidor para ativar a comunicação entre ambos através de uma ligação única Ethernet utilizando qualquer OPC aplicação de cliente. Se está a utilizar o BIS 4.x como OPC cliente consulte o FSM-5000-OPC Guia de Utilizador. O leitor deve estar familiarizado com o OPC e com a utilização de sistemas de alarme de incêndio em geral.

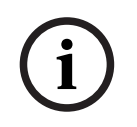

### Informação!

Instalar e configurar uma rede de painéis controlada por um OPC servidor requer conhecimento básico de rede de computadores e domínio de incêndio.

As informações referem-se ao FSM-5000-OPC versão 2.0.x e posteriores, e ao software do painel suportado.

#### **OPC-Server**

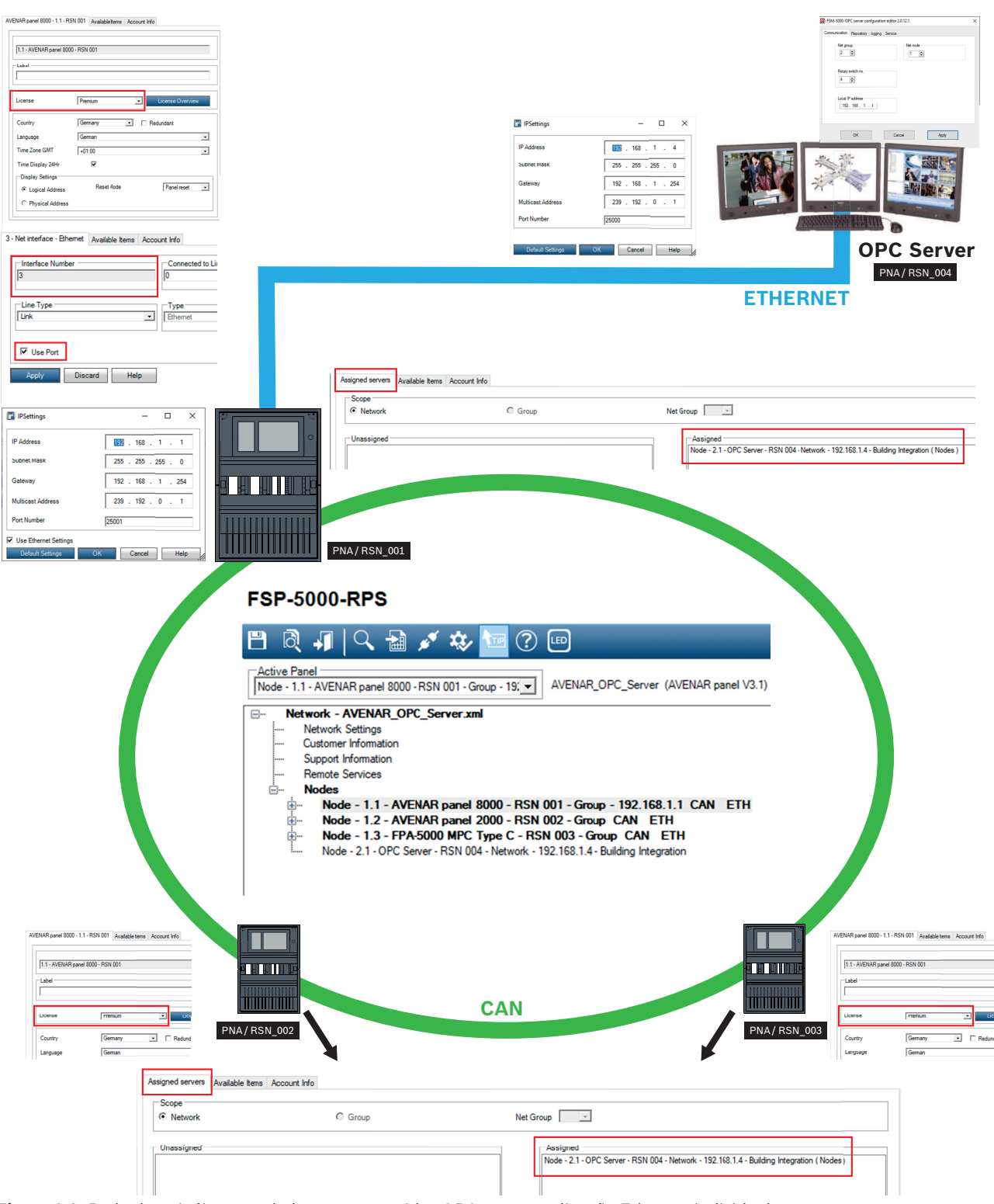

Figura 1.1: Rede de painéis controlada por um servidor OPC com uma ligação Ethernet individual

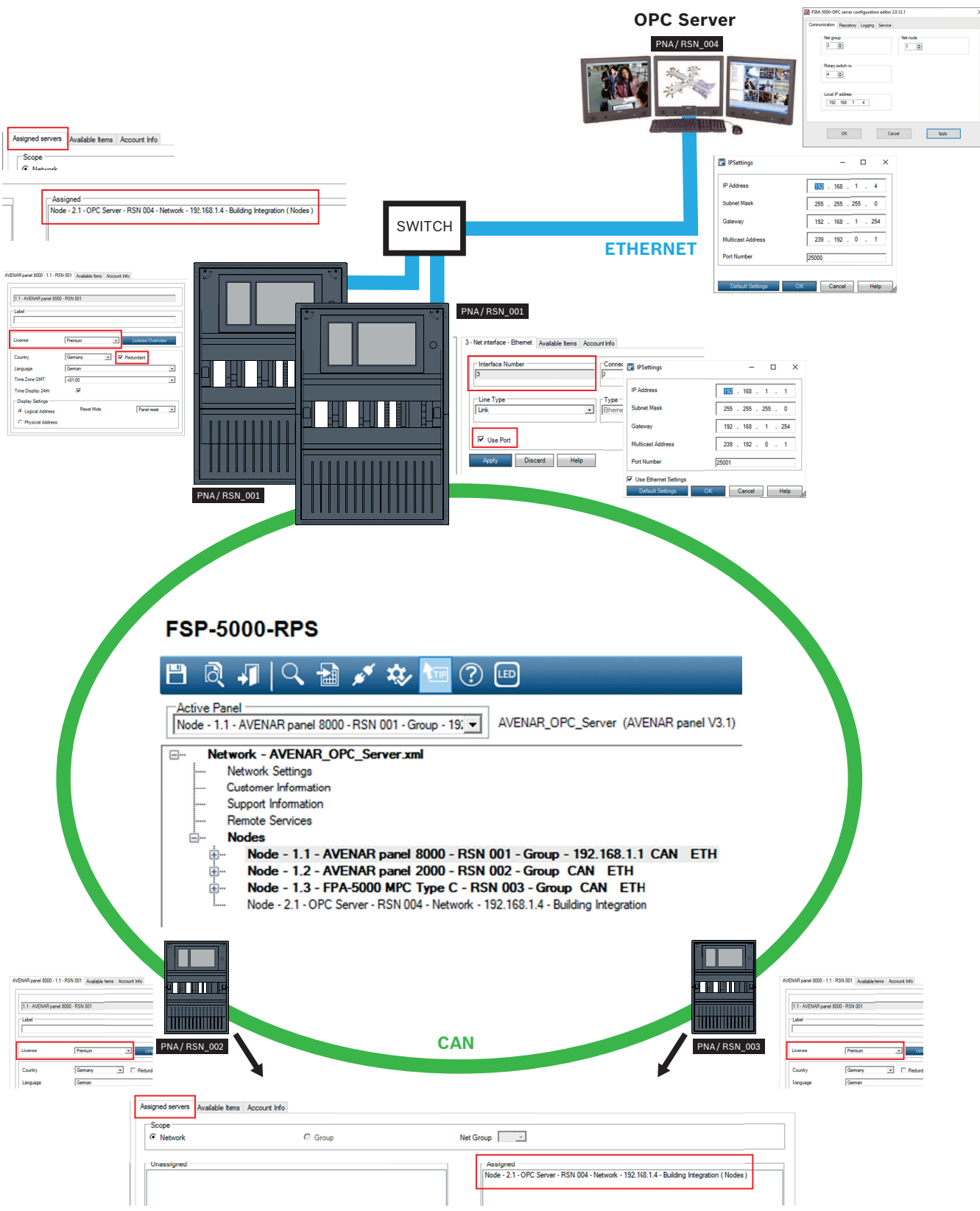

Figura 1.2: Rede de painéis controlada por um servidor OPC com um painel redundante

## 2 Condições prévias

### Informação!

Transferência de dados não intencional

Se a interface Ethernet do painel de controlo for utilizada apenas para comunicar com um servidor OPC ou para Remote Services, desative a comunicação do painel por TCP/IP no FSP-5000-RPS. Caso contrário, os dados de incêndio podem ser transferidos inadvertidamente através da Ethernet.

Para configurar um servidor OPC numa rede de painéis, têm de estar disponíveis os seguintes elementos:

- Um painel com licença OPC (por exemplo, o AVENAR panel 8000 com licença premium)
- Software FSP-5000-RPS compativel
- A versão do servidor FSM-5000-OPC tem de ser compatível com a versão do respetivo painel (procure a versão compatível no ficheiro Leia-me do software FSM-5000-OPC)
- Rede Ethernet existente com cabo Cat. 5e
- Windows PC onde instalar o FSM-5000-OPC
- Aplicação de cliente OPC (neste documento é utilizado o Softing OPC Demo Client gratuito nos exemplos; consulte https://industrial.softing.com)

# 3 Instalação3.1 Instalação do software OPC

### Pré-requisitos:

- Para poder executar o FSM-5000-OPC, o .NET Framework 4 tem de estar instalado
- Microsoft VC++ Redistributable for Visual Studio 2015 (32 bits)

#### Informação!

Se o software de pré-requisito não existir, instale-o a partir da pasta PreRequisites do pacote de instalação do FSP-5000-RPS ou transfira-o a partir de <u>http://www.microsoft.com/</u> <u>downloads/en/default.aspx</u>

### Tarefa: o FSM-5000-OPC está a ser executado num PC.

- 1. Abra a pasta que contém a instalação do FSM-5000-OPC.
- 2. Clique em "Setup.exe" e siga as instruções de instalação.
- Abra o Editor de configuração: Start (Iniciar) → All Programs (Todos os programas) → Bosch → FPA50000PC-Server e execute o Editor de configuração) ou abra o Explorador do Windows Explorer, navegue para C:\Program Files (x86)\Bosch\FPA5000 OPC-Server\ e corra o ConfigEditor.exe
- 4. No separador "Comunicações", adote as definições introduzidas para o nó "Servidor FPA5000 OPC" na configuração RPS.
- 5. Configure a firewall do Windows. A configuração depende do sistema operativo e da firewall utilizada.
- Reinicie o sistema.
   O FSM-5000-OPC será executado após o reinício, o que será indicado através de um ícone de notificação na área de notificação da barra de tarefas.

#### Informação!

A instalação do FSM-5000-OPC só está disponível para os sistemas operativos do Windows listados nos Dados técnicos. Para outros sistemas operativos, a instalação pode ter êxito, mas tal não foi testado e portanto o risco é seu.

## 3.2 Retrocompatibilidade

Há dois pacotes de instalação para disponibilizar a compatibilidade. Para instalar o respectivo ficheiro

- 1. Vá para a pasta Compatibilidade no disco de instalação
- 2. Faça duplo clique no respectivo ficheiro msi

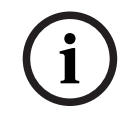

#### Informação!

Apenas utilize estes pacotes se for necessária compatibilidade com soluções concebidas para versões anteriores à versão 1.1 do servidor FSM-5000-OPC.

### 3.2.1 Pacote: BIS600StateConversion.msi

**Descrição:** estados do servidor OPC mapeados para um desfasamento de 600 em vez do estado da linha concebido para retrocompatibilidade da versão 2.0.x do servidor OPC com clientes mais antigos. As configurações de instâncias lidas pelo BIS 1.0.x requerem que assim seja para poder funcionar com o servidor OPC 2.0.x.

**Pós-condição:** entrada de registo para a configuração do OPC definida.

### 3.2.2 Pacote: LanguageDependentCommand.msi

**Descrição:** os comandos são dependentes de idiomas como o servidor OPC 1.0.x. Concebido para retrocompatibilidade da versão 2.0.x do servidor OPC com clientes mais antigos. As configurações de instâncias lidas pelo BIS 1.0.x requerem que assim seja para poder funcionar com o servidor OPC 2.0.x.

**Pós-condição:** entrada de registo para a configuração do OPC definida.

## 4 Descrição da interface técnica

A descrição da interface explica a interface OPC do servidor.

## 4.1 Itens

Nos espaços de nomes OPC encontram-se itens que representam os dados.

### 4.1.1 Denominação

Os itens nos espaços de nomes DA e AE são indicados de acordo com o seguinte esquema: <PanelGroupNumber-PanelNodeNumber>.<SIType>.<SINumber>.<SISubnumber>

### 4.1.2 Propriedades dos itens e atributos dos eventos

A tabela mostra as propriedades relevantes dos itens:

| Nome da propriedade | ID da propriedade | Tipo de propriedade | Descrição                                               |
|---------------------|-------------------|---------------------|---------------------------------------------------------|
| Descrição           | 101               | BSTR                | O texto curto do item.                                  |
| Comando             | 5001              | BSTR                | Referência à lista de<br>comandos no item de<br>comando |
| Hierarquia          | 5556              | BSTR                |                                                         |

O Comando de propriedade (5001) tem o valor que se refere ao ID de propriedade do seu tipo no Item de comando. Por exemplo, se o item tiver o valor 5005 para o Comando de propriedade (5001), nesse caso a propriedade 5005 do item de comando representa o tipo do item com a lista de comandos.

### 4.1.3 Tipos

Cada item tem um tipo. Cada tipo suporta um conjunto de comandos. A descrição do comando pode ser lida a partir do item de comando. Além disso, os comandos suportados são fornecidos pela entrada para o tipo de item de comando.

### 4.1.4 Estados dos itens

Cada item tem um valor que representa o respetivo estado atual. Os itens não utilizam todos os estados possíveis. Os estados possíveis de um item dependem do tipo de item.

| Tabela de estados       | Versões do servidor OPC                           | Descrição                                                                                       |
|-------------------------|---------------------------------------------------|-------------------------------------------------------------------------------------------------|
| Consulte o apêndice A.1 | 1.0.x<br>2.0.x no Modo de<br>retrocompatibilidade | Estados mapeados para 600                                                                       |
| Consulte o apêndice A.2 | 2.0.x no modo padrão                              | O servidor OPC mapeia todos<br>os estados do painel para os<br>estados do BIS/UGM2020<br>(LZs). |

### 4.1.5 Item de comando

O item de comando descreve os tipos e os comandos dos tipos de produto.

| Nome para<br>propriedade | ID da propriedade | Tipo de propriedade | Descrição         |
|--------------------------|-------------------|---------------------|-------------------|
| Descrição                | 101               | BSTR                | Descrição do item |

| Nome para<br>propriedade | ID da propriedade | Tipo de propriedade | Descrição                              |
|--------------------------|-------------------|---------------------|----------------------------------------|
| <ltemtype1></ltemtype1>  | 5001              | BSTR                | Lista de comandos do tipo<br>de item 1 |
|                          |                   |                     |                                        |
| <itemtypen></itemtypen>  | 5001 + N          | BSTR                | Lista de comandos do tipo<br>de item N |

A lista de comandos de um tipo de item é descrita no formato XML. Os comandos possíveis de um item podem ser lidos em tempo de execução pelo servidor OPC após ligação à rede de painéis.

### 4.1.6 Itens especiais

Para a operação do servidor FSM-5000-OPC, é necessário um painel com uma licença OPC (por exemplo, o AVENAR panel 8000 com licença premium). Uma licença pode ter três estados:

| Disponível   | NORMAL               |
|--------------|----------------------|
| A terminar   | AC_COUNTDOWN_STARTED |
| Indisponível | AC_TAMPER            |

É endereçado pelo endereço do item <grupo do servidor OPC>.<nó do servidor OPC>.SI\_ADDRESSCARD.0.0.

## 4.2 Processamento de comandos

Os comandos possíveis com descrição de um item são lidos a partir do item de comando no formato XML. Para enviar comandos para o servidor OPC, o valor do comando será escrito como um valor para o item de comando. O valor de comando também está no formato XML e pode ser derivado da descrição do comando.

### 4.2.1 Aprender os comandos

- Cada item tem uma propriedade 5001. O valor inteiro desta propriedade refere-se a um índice de propriedade no item "CMD item" que contém a descrição do comando do item.
- "CMD item" contém descrições de comando para todos os itens. "CMD item" é visível no espaço de nomes de Acesso de dados.
- Itens do mesmo tipo de funcionalidade partilham a mesma descrição de comando. Por exemplo, a propriedade 5027 de "CMD item" é descrita como "Input" (Entrada). Um item que tem uma propriedade 5001 com um valor de 5027 suporta comandos de acordo com a descrição de comando de CMD#5027.
- O formato das descrições de comando é XML. Este XML é um modelo para o comando que será enviado de volta ao servidor OPC. Para o item CMD#5027 (sintaxe do OPC para a propriedade de item CMD com o ID 5027), o valor pode ser o seguinte:

<nsPV:Commands xmlns:nsPV="file:///S3K/Proxyverwalter" xmlns:nsMakroNotPV="file:///S3K/NichtProxyverwalter"><nsPV:Command Name="ISOLATE\_ON" Anzeigename="Isolate on" Description="Isolate a device" OPCServerKlasse="MagicPanel OPC Server" /><nsPV:Command Name="ISOLATE\_OFF" Anzeigename="Isolate off" Description="UnIsolate a device" OPCServerKlasse="MagicPanel OPC Server" /><nsPV:Command Name="WALKTEST\_ON" Anzeigename="Walktest on" Description="Walktest on" OPCServerKlasse="MagicPanel OPC Server" /><nsPV:Command Name="WALKTEST\_OFF" Anzeigename="Walktest off" Description="Walktest off" OPCServerKlasse="MagicPanel OPC Server" /><nsPV:Command Name="ACK" Anzeigename="Acknowledge" Description="Acknowledge" OPCServerKlasse="MagicPanel OPC Server" /><nsPV:Command Name="RESET" Anzeigename="Reset" Description="Reset" OPCServerKlasse="MagicPanel OPC Server" /></nsPV:Commands>

A descrição de comando é um conjunto de elementos <COMMAND> Cada elemento é composto por um nome, um nome a apresentar e uma descrição (específica do idioma)
 É deste modo que se leem todos os comandos suportados para um item. Leia a especificação DA do OPC sobre como efetuar isto a nível programático (consulte www.opcfoundation.org).

### 4.2.2 Execução dos comandos

1. Crie um novo comando em formato XML. O comando XML baseia-se no modelo de comando explicado em . Eis um exemplo sobre como ler o formato. As descrições deste exemplo e de exemplos adicionais podem ser encontradas em Exemplos de comandos.

<nsPV:Command Name="ACK" Anzeigename="Acknowledge" Description="Acknowledge" OPCServerKlasse="BoschFPA50000pcServer1" xmlns:nsPV="file:///S3K/Proxyverwalter" Sender="BIS" Adresse="Fire Panel 1-2.NAC.2"/>

Obtém o nome do comando a partir da descrição do comando (por exemplo, "ACK") e também "Anzeigename" e "Descrição". A sintaxe do valor "Endereço" é descrita na secção Denominação.

O comando também pode conter parâmetros como um atributo opcional, mas a maioria dos comandos não requer parâmetros. Uma exceção é SET\_TIME que requer cinco parâmetros de cadeia de carateres: horas, minutos, dia, mês, ano. Para obter mais detalhes sobre como indicar parâmetros, leia a descrição do comando SET\_TIME:

<nsPV:Command Name="SET\_TIME" Anzeigename="Zeit stellen" Description="Zeit stellen" OPCServerKlasse="MagicPanel OPC Server"> <nsPV:Parameters><nsPV:Parameter ValueType="string" Name="Stunde" Anzeigename="Stunden" Description="Stunde 2stellig"><nsMakroNotPV:ACTIVATION /></nsPV:Parameter><nsPV:Parameter ValueType="string" Name="Minute" Anzeigename="Minuten" Description="Minuten 2stellig"><nsMakroNotPV:ACTIVATION /></nsPV:Parameter><nsPV:Parameter ValueType="string" Name="Tag" Anzeigename="Tage" Description="Tage 2stellig"><nsMakroNotPV:ACTIVATION /></nsPV:Parameter><nsPV:Parameter ValueType="string" Name="Tag" Anzeigename="Tage" Description="Tage 2stellig"><nsMakroNotPV:ACTIVATION /></nsPV:Parameter><nsPV:Parameter ValueType="string" Name="Monat" Anzeigename="Monate" Description="Monate 2stellig"><nsMakroNotPV:ACTIVATION /></nsPV:Parameter><nsPV:Parameter ValueType="string" Name="Monat" Anzeigename="Monate" Description="Monate 2stellig"><nsMakroNotPV:ACTIVATION /></nsPV:Parameter><nsPV:Parameter</pre>

ValueType="string" Name="Jahr" Anzeigename="Jahr" Description="Jahr 2stellig"><nsMakroNotPV:ACTIVATION/></nsPV:Parameter></nsPV:Parameters></ nsPV:Command>

2. Escreva um Comando XML para o item CMD.

É deste modo que executa os comandos para um item. Consulte a especificação de comandos OPC (www.opcfoundation.org).

### 4.2.3 Exemplos de comandos

### Cenário 1: Reconhecer um relatório

No seguinte cenário, o equipamento de notificação sonora 2.1 do painel 1 do grupo de painéis 1 ("Painel de incêndio 1-1.NAC.2.1") receberá um comando de reconhecimento.

<nsPV:Command Name="ACK" Anzeigename="Acknowledge"

Description="Acknowledge" OPCServerKlasse="BoschFPA50000pcServer1"

xmlns:nsPV="file:///S3K/Proxyverwalter" Sender="BIS" Adresse=" Fire Panel 1-2.NAC.2"/>

Se enviar este comando, o relatório criado para esse equipamento de notificação sonora será reconhecido se existir.

### Cenário 2: Efetuar o reset de um relatório

<nsPV:Command Name="RESET" Anzeigename="Reset" Description="Reset"
OPCServerKlasse="BoschFPA50000pcServer1" xmlns:nsPV="file:///S3K/
Proxyverwalter" Sender="BIS" Adresse="Fire Panel 1-2.Detector.1.2"/>

#### Cenário 3: Inibir um detetor

No cenário seguinte, a entrada 100.1 do painel 11 no grupo de painéis 47 (Adresse="Fire Panel 47-11.Input.100.1"/>) receberá o comando "Bypass on".

<nsPV:Command Name="Bypass on" Anzeigename="Bypass on" Description="Bypass a detector" OPCServerKlasse="MagicPanel OPC-Server" xmlns:nsPV=="file:/// S3K/Proxyverwalter" Sender="BIS" Adresse="Fire Panel 47-11.Input.100.1"/> Se enviar este comando, a entrada mudará o seu estado para "bypass".

## 5 Utilização

Este capítulo apresenta uma exemplo para um cenário simples. A intenção é dar-lhe uma noção básica do funcionamento do FPA5000-OPCServer. O cenário contém o seguinte:

- Uma configuração de rede, tal como é descrito no exemplo do capítulo .
- Adicionalmente, configurámos um Módulo LSN com dois circuitos: o circuito 1 contém um detetor automático do tipo FAP-OTC420 (detetor térmico ótico). O circuito 2 contém um botão de alarme manual do tipo DM-210.

O nome do item do detetor automático é 2.8.DETECTOR.1.1 e o nome do botão de alarme manual é 2.8.DETECTOR.2.1.

Veremos como pode receber informações do estado do item do painel para ambos os detetores e como utilizar os comandos para controlar os detetores. No lado do servidor OPC, estamos novamente a utilizar o Softing Demo Client para demonstração. O cenário consiste em duas partes:

Parte 1: Defina o detetor automático para "Walktest" enviando um comando OPC. Em seguida, desligue o teste de passagem no painel e receba um estado "Normal" para o detetor por OPC. Parte 2: Crie um alarme de incêndio com o detetor manual. Receba "Fire" pelo OPC. Envie "Reset" via OPC para o painel e receba "Normal" quando o detetor voltar ao seu estado normal.

## 5.1 Situação de arranque

O painel foi iniciado, encontra-se no estado inativo sem falhas nem alarmes e está ligado ao servidor OPC.

- 1. Abra o cliente OPC.
- 2. Selecione ambos os detetores para observar o estado e também o item CMD para envio de comandos.
- Procure o valor do estado na tabela Apêndice A.2 Tabela de estado 2. O valor 5 é atribuído com Stand-by/Control off (LZ: GE), que é o estado normal para todos os tipos de itens sem ativação nem falhas.

# 5.2 Defina um detetor para "Walktest" e desative o teste de passagem no painel.

Envie a seguinte linha de comandos para o painel:

<nsPV:Command Name="WALKTEST\_ON" Anzeigename="Walktest on" Description="Walktest on" OPCServerKlasse="BoschFPA50000pcServer1" xmlns:nsPV="file:///S3K/Proxyverwalter" Sender="BIS" Adresse="Fire Panel 2-8.Detector.1.1"/>

(Consulte *Execução dos comandos, página 12* Passo 2: Execução de comandos para obter mais informações.)

O painel definirá o detetor para o estado administrativo "Walktest" (estado composto definido para Walktest/Normal). Não é possível ver um relatório de estado associado na caixa de diálogo principal, mas pode vê-lo acedendo ao menu de estado.

Depois de enviar o comando e receber o novo estado do item, o Softing Demo Client indica: De acordo com a tabela de estados, o valor "37" corresponde a "Maintenance - Stand-by/ Control Off".

## 5.3 Criar um alarme de incêndio e efetuar um reset com o OPC

Agora, prima o botão de alarme manual. O painel de controlo apresenta um alarme de incêndio em 2.8.DETECTOR.2.1. No cliente OPC:

O valor 16 significa Ext-Fire (LZ: F1) – compare com o Apêndice A.2 – Tabela de estados 2

Depois de desbloquear o fecho no botão de alarme manual, envie o seguinte comando OPC para o painel:

<nsPV:Command Name="RESET" Anzeigename="Reset" Description="Reset" OPCServerKlasse="BoschFPA5000OpcServer1" xmlns:nsPV="file:///S3K/Proxyverwalter" Sender="BIS" Adresse="Fire Panel 2-8.Detector.2.1"/>

O detetor volta ao estado normal e o alarme de incêndio desaparece do ecrã do painel.

## 6 Resolução de problemas

Se a configuração do servidor FSM-5000-OPC não funcionar na rede de painéis, tente fazer o seguinte:

- Confirme no painel de controlo se o endereço IP está atribuído e envie um comando "ping" ao servidor OPC.
- Se o comando "ping" tiver resposta, mas a configuração continuar a não ter êxito, verifique
  - todas as definições no painel,
  - todas as definições no Editor de configuração do FSM-5000-OPC,
  - as definições da placa Ethernet na configuração do sistema do Windows.
- Desativar a firewall
- Faça o seguinte:
  - Pare o OPC (consulte o separador "Serviço" no Editor de configuração)
  - Elimine os ficheiros bin em C:\MPOPCServer\Repository
  - Inicie o OPC  $\rightarrow$  Será criado um novo ficheiro por nó.
- Se não forem apresentados quaisquer elementos, verifique se a pasta Repository existe e se contém um ficheiro bin para cada nó. Os ficheiros estão localizados em *C:* \MPOPCServer\Repository.
- No painel de controlo MPC, vá para Diagnóstico Rede Tabela de encaminhamento. É apresentada uma tabela com informações sobre o encaminhamento. Todos os nós de rede que estão disponíveis a partir do painel e são reconhecidos dentro do sistema em rede são apresentados em Nó. Ao lado, estão as respetivas interfaces através das quais os nós de rede são ligados ao painel. Se a configuração do servidor OPC estiver correta, tem de haver uma entrada em Nó com o RSN do nó do servidor OPC e a interface "Túnel UDP".
- Certifique-se de que o painel de controlo não apresenta quaisquer problemas relativos ao nó do servidor OPC ou à comunicação de rede em geral.
- Verifique se tem um painel de controlo com uma licença premium (AVENAR). FPA-5000 tem com o FW 3.x uma licença premium por predefinição. Com FPA-5000 FW 1.x e 2.x precisa de um cartão de endereço OPC.

## 6.1 Atualizar a cache de configuração no servidor OPC

- 1. Determine qual é o diretório com os ficheiros de cache no diretório de configuração.
- 2. Elimine os ficheiros de cache para um ou mais painéis no diretório determinado. O nome do ficheiro de cache corresponde ao grupo de painéis e ao número do nó. O esquema é MP<group>\_<node>.bin. Por exemplo, o painel 1.1 tem o ficheiro de cache MP1\_1.bin.
- 3. Desligue a ligação entre o servidor OPC e o painel. É apresentado um erro de ligação no painel.
- 4. Restabeleça a ligação entre o servidor OPC e o painel. Efetue um reset das mensagens de falha no painel.
- Passado algum tempo, os ficheiros de cache são recriados para os painéis cuja ligação foi restabelecida no diretório determinado. Após a criação dos ficheiros de cache, os itens do painel são publicados via OPC.

Procure a nova configuração no servidor OPC.

## 6.2 Rastreio do servidor FSM-5000-OPC

O rastreio do servidor OPC é possível em dois níveis. O primeiro nível é o da aplicação, o segundo é o da rede FPA-5000.

### 6.2.1 Rastreio de aplicações

Altere o nível de rastreio do servidor FSM-5000-OPC.

- 1. Inicie o Editor de Registo do Windows ao escrever "regedit.exe" na linha de comandos.
- 2. Navegue no editor de registo para a chave: HKEY\_LOCAL\_MACHINE\Software\Bosch\FPA\_5000\_OPC\Global
- 3. Aqui, irá encontrar um valor com o nome "TraceLevel". O valor dos dados desta entrada pode ter duas entradas válidas, conforme descrito abaixo. Pode alterar o valor fazendo duplo clique.

| Valor TraceLevel | Descrição                                                                                                    |
|------------------|----------------------------------------------------------------------------------------------------|
| Info.            | Predefinição, fortemente recomendada no<br>modo de operação normal                                             |
| Verbose          | Utilizado para obter rastreios para casos de<br>suporte, não deve ser utilizado no modo de<br>operação normal. |

Reinicie o servidor OPC para aplicar a alteração do valor TraceLevel.

### 6.2.2 Rastreio ao nível da rede

Siga as instruções da secção , mas defina o valor da chave "TraceLevelNetStack" para "Verbose".

Reinicie o servidor OPC para aplicar a alteração.

## 6.3 Solução caso a instalação do servidor FSM-5000-OPC de OPCEnum não tenha funcionado

Se a configuração do servidor FSM-5000-OPC não instalar corretamente o serviço OPCEnum que é utilizado pelos clientes OPC para enumerar os servidores OPC disponíveis, utilize a solução seguinte para corrigir essa situação.

Pré-condição: os ficheiros necessários foram copiados para o seu sistema pelo instalador MSI durante a configuração do servidor FSM-5000-OPC:

```
Desinstale o servidor OPC com o seguinte script:
```

regsvr32 /s %WINDIR%\system32\opchda ps.dll

```
regsvr32 /s %WINDIR%\system32\opcproxy.dll
```

```
regsvr32 /s %WINDIR%\system32\opcSec_PS.dll
```

```
regsvr32 /s %WINDIR%\system32\opc_aeps.dll
"%CommonProgramFiles%\OPC Foundation\Install\OpcCustomInstaller" /Install
```

## 6.4

# 4 Não são transmitidas alterações de estado para a rede de painéis.

- 1. Verifique a ligação IP à rede de painéis; por exemplo, envie um comando "ping" para o endereço IP do painel.
- Verifique as suas definições no ConfigEditor, nomeadamente o PNA/RSN configurado para o servidor OPC. Se o PNA/RSN configurado no servidor (ConfigEditor) não corresponder ao PNA/RSN configurado para o servidor OPC no software de programação FSP-5000-RPS, o painel não irá ligar-se ao servidor OPC.
- Certifique-se de que tem uma licença OPC. Se o seu sistema ficar sem tempo livre de licença (48 horas), o item da licença irá alterar o estado para "tamper" e a rede de painéis deixa de enviar o estado.
- 4. Verifique se a Firewall está desativada ou se as portas necessárias estão desbloqueadas.

### 6.4.1 O acesso remoto não funciona

- 1. Certifique-se de que a Firewall do Windows está desativada no sistema que executa o servidor OPC. Verifique também se a firewall dos sistemas de servidor não bloqueia a ligação remota.
- 2. Verifique se o cliente pode encontrar o computador do servidor na sua rede (definições IP, DNS, Grupo de trabalho). Para efetuar esta verificação, pode configurar temporariamente uma partilha de pastas pública no sistema de servidores (Consulte a Ajuda do Windows sobre este tópico. Abra o Explorador do Windows no cliente. Clique em Rede > Grupo de trabalho o servidor tem de estar visível aí. Nota: a partilha de ficheiros não é necessária para o OPC. Trata-se apenas de um teste para verificar se o servidor é visível.) ou pode introduzir *ping <nome\_do\_computador\_servidor>* na linha de comandos do cliente.
- 3. Os passos de configuração para comprovação são descritos no capítulo Acesso remoto ao servidor FSM-5000-OPC a partir do Building Integration System (BIS).
- Utilize o Softing Demo Client ("Executar como um utilizador diferente" com a conta correta) e verifique se tem acesso ao servidor OPC. O DA V2 deverá indicar FPA-5000OPC. Selecione-o e selecione o grupo. Posteriormente, deverá poder navegar com "Itens DA".
- 5. Se não estiver a funcionar, verifique se tem uma ligação TCP/IP ao sistema remoto (por exemplo, enviando um comando "ping").
- Verifique se o cliente consegue ligar-se ao FPA-5000OPCServer quando este funciona localmente no sistema remoto (por exemplo, utilize o Softing Demo Client para o comprovar). Se isto não funcionar, corrija este problema primeiro (consulte também o capítulo ).

### 6.4.2 Não são transmitidas alterações de estado para a rede de painéis.

1. Verifique a ligação IP à rede de painéis; por exemplo, envie um comando "ping" para o endereço IP do painel.

- Verifique as suas definições no ConfigEditor, nomeadamente o PNA/RNS configurado para o servidor OPC. Se o PNA/RSN configurado no servidor (ConfigEditor) não corresponder ao PNA/RSN configurado para o servidor OPC no software de programação FSP-5000-RPS, o painel não irá ligar-se ao servidor OPC.
- Certifique-se de que tem um painel de controlo com uma licença OPC. Se o seu sistema ficar sem tempo livre de licença (48 horas), o item da licença irá alterar o estado para "tamper" e a rede de painéis deixa de enviar o estado.
- 4. Verifique se a Firewall está desativada ou se a porta necessária (Número de porta 25000) está desbloqueada.
- 5. No FSP-5000-RPS, verifique se o OPC-Server está atribuído ao painel pretendido. Isto significa que o OPC-Server faz parte da lista de "Servidores atribuídos" do painel.

## 7

## **Dados técnicos**

### Normas OPC suportadas:

- DA 2.0
- AE 1.01

### **Outras normas**

– "Requisitos BIS comuns" (norma da Bosch).

### Sistemas operativos suportados:

- Windows 10 (64 bits)
- Windows 2016 Server
- Windows 2019 Server

#### Limites

Para cada painel, podem ser criados aproximadamente 2000 itens OPC na configuração máxima.

#### Memória

Para a cache de dados de configuração é armazenado um ficheiro com aproximadamente 200 KB para cada painel na pasta de repositório.

### Licenciamento

Cada painel de controlo requer uma licença premium para ser atribuído a um servidor OPC.

### Informação Adicional

Especificações da tecnologia LAN:

| Nome                           | Norma IEEE   | Taxa de dados | Tipo de suporte de<br>dados                                        | Distância máxima                                                            |
|--------------------------------|--------------|---------------|--------------------------------------------------------------------|-----------------------------------------------------------------------------|
| Ethernet                       | 802.3        | 10 Mbps       | 10Base-T                                                           | 100 metros                                                                  |
| Fast<br>Ethernet/100Base-<br>T | 8ß2.3u       | 100 Mbps      | 100Base-TX<br>100Base-FX                                           | 100 metros 2000<br>metros                                                   |
| Gigabit Ethernet/<br>GigE      | 802.3z       | 1000 Mbps     | 1000Base-T<br>1000Base-SX<br>1000Base-LX                           | 100 metros<br>275/550 metros<br>550/5000 metros                             |
| 10 Gigabit<br>Ethernet         | IEEE 802.3ae | 10 Gbps       | 10GBase-SR<br>10GBase-LX4<br>10GBase-LR/ER<br>10GBase-SW/LW/<br>EW | 300 metros<br>300 m MMF/10 km<br>SMF<br>10 km/40 km<br>300 m/10 km/40<br>km |

#### Guia de codificação da Ethernet

| 10     | no começo significa que a rede funciona a 10 Mbps.             |  |
|--------|----------------------------------------------------------------|--|
| BASE   | significa que o tipo de sinalização utilizado é banda de base. |  |
| 2 ou 5 | no fim indica o comprimento máximo do cabo em metros.          |  |
| т      | no fim significa cabo de par entrançado.                       |  |
| x      | no fim significa cabo com capacidade full duplex.              |  |

| FL | no fim significa cabo de fibra óptica. |
|----|----------------------------------------|
|    |                                        |

Por exemplo: 100BASE-TX indica uma ligação Fast Ethernet (100 Mbps) que utiliza um cabo de par entrançado capaz de transmissões dúplex completas. Capacidades de grau do cabo

| Nome do cabo | Composição                                                                    | Suporte de<br>frequência | Taxa de dados | Compatibilidade de rede                                    |
|--------------|-------------------------------------------------------------------------------|--------------------------|---------------|------------------------------------------------------------|
| Cat 5        | 4 fios de cobre<br>com par<br>entrançado<br>terminados por<br>conectores RJ45 | 100 MHz                  | Até 1000 Mbps | ATM, Token Ring,<br>1000Base-T,<br>100Base-TX,<br>10Base-T |
| Cat 5e       | 4 fios de cobre<br>com par<br>entrançado<br>terminados por<br>conectores RJ45 | 100 MHz                  | Até 1000 Mbps | 10Base-T,<br>100Base-TX,<br>1000Base-T                     |
| Cat 6        | 4 fios de cobre<br>com par<br>entrançado<br>terminados por<br>conectores RJ45 | 250 MHz                  | 1000 Mbps     | 10Base-T,<br>100Base-TX,<br>1000Base-T                     |

8

8.1

## Apêndices

Apêndice A.1 - Tabela de estados 1

| Valor de item<br>de OPC | Estado composto do<br>painel interno | Descrição                                                                                    |
|-------------------------|--------------------------------------|----------------------------------------------------------------------------------------------|
| 600                     | Inválido                             |                                                                                              |
| 601                     | Normal                               |                                                                                              |
| 602                     | Falha                                |                                                                                              |
| 603                     | Incêndio                             |                                                                                              |
| 604                     | Pré-alarme                           | 1.º estado E/Zonas cruzadas                                                                  |
| 605                     | Verif.incên.                         | Verificação de alarmes                                                                       |
| 606                     | Calor                                |                                                                                              |
| 607                     | Supervisão                           | Erro de supervisão                                                                           |
| 608                     | Fumo                                 |                                                                                              |
| 609                     | Ativar                               |                                                                                              |
| 610                     | Falha de ativação                    |                                                                                              |
| 611                     | Sabotagem                            |                                                                                              |
| 612                     | Tampa aberta                         | A tampa está aberta                                                                          |
| 613                     | Sem papel                            | Está sem papel                                                                               |
| 614                     | Limiar de alarme                     | 1.º estágio de incêndio, limiar                                                              |
| 615                     | Falha ligeira                        | Falha ligeira, por exemplo, o sensor químico de um<br>detetor combinado não está a funcionar |
| 616                     | Reinício de painel por<br>watchdog   | Painel reiniciado por watchdog                                                               |
| 617                     | Ativado                              |                                                                                              |
| 618                     | Desativado                           |                                                                                              |
| 619                     | Poluição                             |                                                                                              |
| 620                     | Poluição ligeira                     |                                                                                              |
| 621                     | Monitorizar                          |                                                                                              |
| 622                     | Água                                 |                                                                                              |
| 623                     | Falha de alimentação                 |                                                                                              |
| 624                     | Alarme manual                        |                                                                                              |
| 625                     | PAS de incêndio                      | PAS (Aguarda reconhecimento)                                                                 |
| 626                     | PAS de incêndio                      | PAS (Investigar)                                                                             |
| 627                     | Alteração do cartão<br>de endereços  | Cartão de endereços alterado                                                                 |

| 628 | Sem espaço para<br>mais endereços         | O cartão de endereços foi alterado e agora há<br>menos endereços licenciados do que pontos<br>configurados    |
|-----|-------------------------------------------|----------------------------------------------------------------------------------------------------|
| 629 | Sabotagem do cartão<br>de endereços       | Contagem decrescente concluída após a remoção<br>do cartão de endereços, os endereços vão ser<br>desativados  |
| 630 | Incêndio interno                          | Incêndio interno, que resulta de um tipo de<br>utilização "FIRE_INT"                                          |
| 631 | Erro                                      | Indica um valor inválido para um estado lógico uma<br>vez que INVÁLIDO é utilizado noutra parte do<br>sistema |
| 632 | Desconhecido                              | Só para armazenamento de estados                                                                              |
| 633 | utilização interna                        | Caráter universal                                                                                             |
| 634 | A configuração não<br>coincide            | Erro de configuração de rede (informação de<br>topologia)                                                     |
| 635 | Item desconhecido                         | Item não configurado, por exemplo, nó de rede<br>detetado                                                     |
| 636 | Em falta                                  | Item configurado, por exemplo, nó de rede NÃO<br>detetado para itens internos atualmente com falhas           |
| 637 | Software<br>incompatível                  | Software incompatível detetado para nós na rede                                                               |
| 638 | Protocolo de rede<br>incompatível         | Versão de protocolo de rede incompatível detetada para nós na rede                                            |
| 639 | utilização interna                        |                                                                                                    |
| 640 | utilização interna                        |                                                                                                    |
| 641 | Teste de passagem<br>normal               |                                                                                                    |
| 642 | Falha de teste de passagem                |                                                                                                    |
| 643 | Ativar o teste de passagem                |                                                                                                    |
| 644 | A ativação do teste<br>de passagem falhou |                                                                                                    |
| 645 | Teste de passagem,<br>ativado             |                                                                                                    |
| 646 | Teste de passagem,<br>desativado          |                                                                                                    |
| 647 | Alarme de teste de passagem               |                                                                                                    |
| 648 | Inibir normal                             |                                                                                                    |

| 649 | Inibir falha                                    |
|-----|-------------------------------------------------|
| 650 | Inibir ativar                                   |
| 651 | Inibido de remoção:<br>Falha no<br>procedimento |
| 652 | Inibir alarme                                   |
| 653 | Remover normal                                  |
| 654 | Bloquear: falha                                 |
| 655 | Remoção: Proc. ativo                            |
| 656 | Bloquear: Falha proc                            |
| 657 | Bloquear: alarme                                |
| 658 | Modo de dia Normal                              |
| 659 | Modo de dia Falha                               |
| 660 | Modo de dia Alarmes                             |

Tabela 8.1: Apêndice A.1 - Tabela de estados 1

## 8.2 Apêndice A.2 - Tabela de estados 2

| Valor de item de<br>OPC | Descrição              | Nome LZ |
|-------------------------|------------------------|---------|
| 0                       | Zona em Falta          | FG      |
| 1                       | Máscara no Detetor     | MAD     |
| 2                       | Desvanecer/Saltar      | ABL     |
| 3                       | Zona desativada        | ABS     |
| 4                       | Teste de detetor       | TST     |
| 5                       | Em espera/Controlo off | GE      |
| 6                       | Avaria centr. part     | G8      |
| 7                       | Controlo On            | STE     |
| 8                       | Avaria de terra        | ES      |
| 9                       | Critério -4            | К4      |
| 10                      | Critério -3            | КЗ      |
| 11                      | Critério -2            | К2      |
| 12                      | Falha geral            | GO      |
| 13                      | Alm emergência         | H1      |
| 14                      | Fogo-Int               | F3      |

| 15 | Pré-Fogo                       | F2    |
|----|--------------------------------|-------|
| 16 | Fogo-Ext                       | F1    |
| 17 | Ativador desarmado             | A6    |
| 18 | Alarme-Interno                 | A5    |
| 19 | Sabotagem-Int                  | A4    |
| 20 | Sabotagem Ext                  | A3    |
| 21 | Intrusão-Ext                   | A2    |
| 22 | Retenção Alarme                | A1    |
| 23 | Avaria Ext/Fogo-Ext (TU)       | AO    |
| 24 | Repouso/Off                    | PE    |
| 25 | Ativado                        | P2    |
| 26 | Reconhecimento                 | Р3    |
| 27 | Avaria                         | P4    |
| 28 | Avaria na fonte de alimentação | P5    |
| 29 | Desligado                      | P6    |
| 30 | Verificação Alarme             | TEL   |
| 31 | Bloqueio de Endereço           | ASP   |
| 32 | Disparo genérico               | R-FG  |
| 33 | ManutRepouso OMM               | R-GE  |
| 34 | ManutAlguma Sujidade           | R-G0  |
| 35 | ManutMuita Sujidade            | R-G2  |
| 36 | ManutAlarme OMM                | R-AL  |
| 37 | ManutRepouso/Controlo Off      | R-GE  |
| 38 | ManutAvaria Centr. Part        | R-G8  |
| 39 | ManutControlo On               | R-STE |
| 40 | ManutProblema de Terra         | R-ES  |
| 41 | ManutCritério-4                | R-K4  |
| 42 | ManutCritério -3               | R-K3  |
| 43 | ManutCritério -2               | R-K2  |
| 44 | ManutProblemas                 | R-G0  |
| 45 | ManutAlarme de Emergência      | R-H1  |
| 46 | ManutFogo-Int                  | R-F3  |
| 47 | ManutPré-Fogo                  | R-F2  |
| 48 | ManutFogo-Ext                  | R-F1  |

| 49 | ManutAcionamento           | R-A6   |
|----|----------------------------|--------|
| 50 | ManutAlarme Interno        | R-A5   |
| 51 | ManutAlarme Térmico (UGM)  | R-A4   |
| 52 | ManutAlarme Ótico (UGM)    | R-A3   |
| 53 | ManutIntrusão Ext (UGM)    | R-A2   |
| 54 | Sujidade (UGM)             | R-A1   |
| 55 | ManutAvaria-Ext            | R-A0   |
| 56 | R-R/Máx. Repouso (UGM)     | R-PE   |
| 57 | Térmico Máx. Repouso (UGM) | R-P2   |
| 58 | Ótica Repouso (UGM)        | R-P3   |
| 59 | Pré-Nível Alarme (UGM)     | R-P4   |
| 60 | Fogo-Int Térmico (UGM)     | R-P5   |
| 61 | Fogo-Int Ótico (UGM)       | R-P6   |
| 62 | Fogo-Ext Térmico (UGM)     | R-TEL  |
| 63 | Fogo-Ext Ótico (UGM)       | R-ASP  |
| 64 | R-R/Máx. Repouso           | GE-TD  |
| 65 | TMax Repouso               | GE-TM  |
| 66 | Repouso Ótico              | GE-O   |
| 67 | Repouso Combi              | GE-K   |
| 68 | Peq Sujidade               | V2     |
| 69 | Muita Sujidade             | V1     |
| 70 | Muita Sujidade (Qt.)       | VO     |
| 71 | Pré-Nível Alarme Iónico    | AV-I   |
| 72 | Pré-Nível Alarme Ótico     | AV-O   |
| 73 | Pré-Nível Alarme Térmico   | AV-T   |
| 74 | Pré-Nível Alarme Combi     | AV-K   |
| 75 | ManutAlarme Ótico          | R-F1-0 |
| 76 | ManutAlarme Térmico        | R-F1-T |
| 77 | ManutAlarme Combi          | R-F1-K |
| 78 | Fogo-Ext Ótico             | F1-0   |
| 79 | Fogo-Ext Térmico           | F1-T   |
| 80 | Fogo-Ext Combi             | F1-K   |
| 81 | Chamar Bombeiros           | FWR    |
| 82 | Pré-Fogo                   | F2-E   |

| 83 | Fogo-Int Ótico                | F3-0  |
|----|-------------------------------|-------|
| 84 | Fogo-Int Térmico              | F3-T  |
| 85 | Fogo-Int Combi                | F3-K  |
| 86 | Alarme de retenção com ameaça | A1-B  |
| 87 |                               |       |
| 88 | Dia/Interno Repouso           | T-GE  |
| 89 | Perif. Controlo On            | P8    |
| 90 | Pequena falha                 | G1    |
| 91 | Problemas na linha            | G2    |
| 92 | Sem papel                     | РА    |
| 93 | Disparo Desarmado             | A7    |
| 94 | Rede AC                       | Falha |
| 95 | Bateria                       | Falha |

 Tabela 8.2:
 Apêndice A.2 - Tabela de estados 2

**Building solutions for a better life.** 202308301612